## 🗩 VP高清终端的通用会议管理功能配置

黄冰诚 2006-11-09 发表

## VP高清终端的通用会议管理功能配置

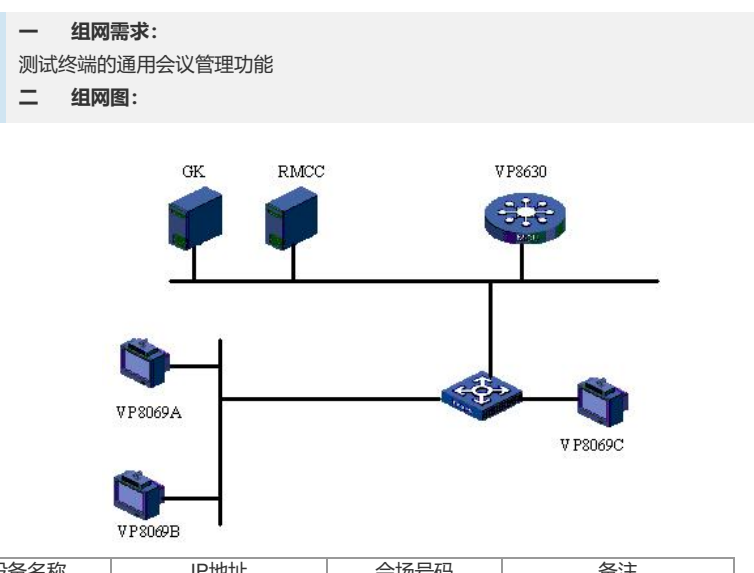

| 设备名称    | IP地址                                          | 会场号码   | 备注          |
|---------|-----------------------------------------------|--------|-------------|
| VP8630  | 192.168.1.10 (信令口)<br>192.168.1.20 (媒体口<br>1) |        | 多点会议控制单元MCU |
| RMCC    | 192.168.1.9                                   |        | 与GK同在一台主机上  |
| GK      | 192.168.1.9                                   |        |             |
| VP8069A | 192.168.1.6                                   | 010001 |             |
| VP8069B | 192.168.1.7                                   | 010002 |             |
| VP8069C | 192.168.1.8                                   | 010003 |             |

```
三 配置步骤:
测试前请保证:测试环境搭建正确,GK、GKM、RMCC和MCU状态正常,设备正常
启用;终端都正确注册到GK并在RMCC上定义,通过RMCC或主叫呼集调度会议成功
;具体操作请参照《高清视频产品开局指导》
1 申请/释放主席
1) 普通会场终端进行遥控器操作: MENU - >会议 - >申请主席;
2) 主席会场终端进行遥控器操作: MENU - >会议 - >高级会控 - >释放主席。
2
  观看会场
1) 遥控器操作: MENU - >会议 - >观看会场;
2) 选择一个会场并确认。
3 申请发言
1) 普通会场终端进行遥控器操作: MENU - >会议 - >申请发言;
2) 主席会场同意申请。
  快捷会控按键
4
1) 遥控器操作: MENU - >系统 - >自定义设置 - >快捷会控设置;
2) 选择需要添加的会控功能,以及其他参数,保存设置;
3) 在远端图像界面,遥控器操作:会控按钮;
4) 左、右键选择需要进行的操作, ok键确认;
5 特服号返回会议
1) RMCC上挂断终端或终端挂断,退出会议;
2) 进入呼叫页面,呼叫会议特服号。
6 一键入会
1) 遥控器操作: MENU - >系统 - >呼叫设置 - >快速入会设置;
2) 设置会议号码、类型和呼叫带宽,保存;
3) RMCC上挂断终端或终端挂断,退出会议;
4) 终端遥控器操作:一键返回会议按键。
7 匿名会场入会
1) 遥控器操作,呼叫按钮;
2) 输入MCU调度的会议号码;
```

3) 在提示音后输入会议密码, 并按"#"结束。

## 四 配置关键点:

1) 召开会议的时候,终端观看的会场会随机选择,这个时候需要使用观看会场功能观 看其他的远端会场图像;广播会场的时候,所有终端无法使用观看会场功能。

2) 终端申请发言成功以后,会将终端的视频图像和音频同时广播,其他会场只能观看 该会场图像,听到该会场和主席会场声音;主席可通过设置自由讨论的方式取消已申 请发言会场。

3) 特服号在RMCC - >系统操作 - >系统配置 - >特服号设置界面设置,默认值为168,可以在RMCC中修改特服号的号码;终端呼叫的时候,呼叫带宽设置要大于等于召开 会议的带宽。

4) 匿名会场入会的时候,必须在已经召开的会议中提前添加匿名会场,如果MCU召开的会议中没有空闲的匿名会场资源,终端不能成功加入会议。